### COME FARE RICHIESTA DI RICONOSCIMENTO CREDITI PER CAMBIO PIANO STUDI

### Dalla propria area riservata:

1) Clic su "Domanda di Riconoscimento crediti in Carriera"

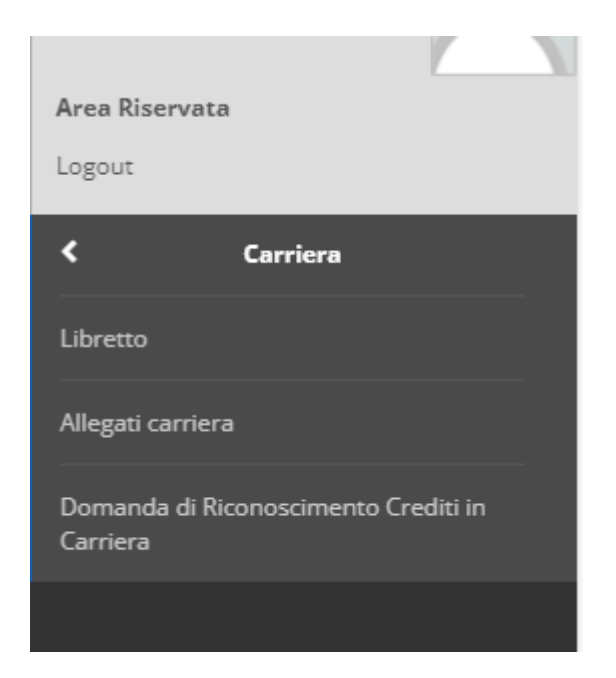

2) Procedere con l'inserimento della Domanda di Riconoscimento Crediti

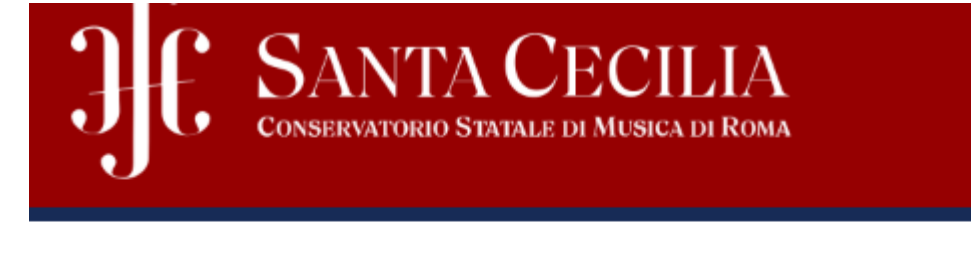

# Elenco Domande di Riconoscimento Crediti

In questa pagina sono elencate le Domande di Riconoscimento Crediti

## Domande di Riconoscimento Crediti

🕒 Nessuna domanda di riconoscimento crediti presente.

Inserisci Domanda di Riconoscimento Crediti

### 3) Selezionare il tipo di riconoscimento crediti da fare

Dettagli domanda di riconoscimento crediti

In questa pagina si ineriscono i dettagli della domanda di riconoscimento crediti

| Anno di Presentazione                 |                                                    |
|---------------------------------------|----------------------------------------------------|
| -Dettagli Domanda di Riconoscimento ( | Trediti                                            |
| Tipo riconoscimento                   | -                                                  |
| Nota*                                 | -<br>Riconoscimento per carriera altre istituzioni |
|                                       | Riconoscimento per carriera in conservatorio       |
|                                       | Riconoscimento per carriera in conserv             |
|                                       |                                                    |

- 4) Scrivere ne campo note "passaggio da vecchio PS a Nuovo PS"
- 5) Allegare il MODELLO peer il riconoscimento dei crediti

Allegati domanda

In questa pagina è possibile effettuare l' upload di documenti legati alla domanda.

| Domanda di Riconoscimento Crediti |                                                 |  |  |  |  |  |
|-----------------------------------|-------------------------------------------------|--|--|--|--|--|
| Anno di Presentazione             | 2024                                            |  |  |  |  |  |
| Tipo riconoscimento               | Riconoscimento per carriera in conservatorio    |  |  |  |  |  |
| Nota                              | Riconoscimento crediti da vecchio PS a nuovo PS |  |  |  |  |  |
| Stato                             | In Bozza                                        |  |  |  |  |  |
|                                   |                                                 |  |  |  |  |  |

Lista allegati

| Tipologia di allegato  | N. Allegati<br>Max | Stato | N. Allegati | Titolo | Descrizione | Azioni             |
|------------------------|--------------------|-------|-------------|--------|-------------|--------------------|
| Riconoscimento crediti | 1                  | ø     | 0           |        |             | Inserisci Allegato |

Indietro Avanti